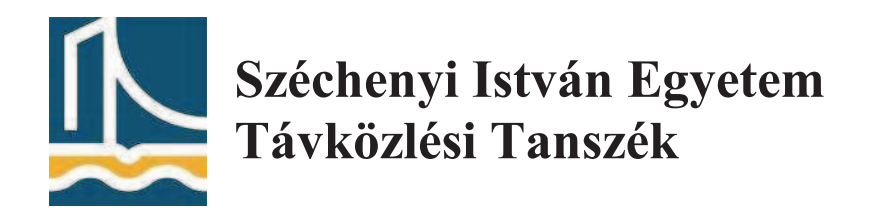

# Mérési útmutató

Rádiórendszerek (NGB\_TA049\_1) laboratóriumi gyakorlathoz

# Impulzus szélesség moduláció (PWM) jellemzőinek vizsgálata

Készítette: Garab László, Gombos Ákos

Konzulens: Soós Károly, Vári Péter

Győr, 2012. november 19.

# Impulzus szélesség moduláció jellemzőinek vizsgálata

A laborgyakorlat célja a digitális jelek egyik jól használható változatai a PWM (Pulse Width Modulation - Impulzus-szélesség modulált) jelek, amelyek olyan állandó periódusidejű (és frekvenciájú) jelek, ahol az átlagfeszültség beállítása a jel kitöltési tényezőjének változtatásával történik. A mérés során a hallgató megismerkedhet az PWM jelek előállításával. Megismerheti az oszcilloszkóp alapvető funkcióit. Megvizsgálja a modulált jel idő- és frekvenciatartománybeli alakját.

# Szükséges eszközök:

## Emona TIMS 301

Szükséges modulok: 1db audió oszcillátor (AUDIO OSCILLATOR) 1db összegző (ADDER) 1db "hasznos egységek" (UTILITIES) 1db pulzus generátor (TWIN PULSE GENERATOR)

Agilent 56421A - kétcsatornás oszcilloszkóp Személyi számítógép

## Impulzusszélesség moduláció

A vezérlési és szabályozási folyamatok analóg feszültségjelei (teljesítményjelei) helyettesíthetők digitális impulzussorozat-jelekkel, amelyek hosszabb időtartamra vonatkoztatott átlagfeszültsége egyenértékű az analóg feszültségjellel.

A digitális impulzussorozat frekvenciáját úgy kell (elegendően nagyra) megválasztani, hogy az, a vezérelt vagy szabályozott eszköz megfelelő működését biztosítsa. (Például egy fényforrás folyamatos működésűnek látsszon, vagy egy egyenáramú motor ne lökésszerűen változó szögsebességgel forogjon.)

Az ilyen digitális jelek egyik jól használható változatai a PWM (Pulse Width Modulation - Impulzus-szélesség modulált) jelek, amelyek olyan állandó periódusidejű (és frekvenciájú) jelek, ahol az átlagfeszültség beállítása a jel kitöltési tényezőjének változtatásával történik.

| Kitöltési arány | Átlagfeszültség |          |  |  |
|-----------------|-----------------|----------|--|--|
| 0%              | 0V              | SV<br>OV |  |  |
| 20%             | 1V              | SV       |  |  |
| 50%             | 2,5V            | SV<br>OV |  |  |
| 80%             | 4V              | SV<br>OV |  |  |
| 100%            | 5V              | SV<br>OV |  |  |

Néhány különböző kitöltési tényezőjű PWM jelet mutat be a következő ábra:

#### 1. Ábra

A PWM jelek digitális elemekkel történő megvalósításához szükség van egy állandó órajellel léptetett számlálóregiszterre, amelynek teljes átfutása adja a PWM jel T<sub>PWM</sub> periódusidejét. A számlálóregiszter minden túlcsordulásakor új periódus kezdődik, a PWM kimenet szintje logikai "1"-re vált. Egy, a számlálóregiszterrel megegyező hosszúságú "kitöltési ciklus" regiszterbe kell elhelyezni a kitöltési tényezőnek megfelelő értéket, amely folyamatos összehasonlításra kerül a számlálóregiszterrel. Amikor a számlálóregiszter értéke eléri a "kitöltési tényező" regiszter értékét, a PWM kimenet szintje "0"-ra vált.

A PWM jelek pontosságát a kitöltési tényező beállíthatóságának pontossága, vagyis a számlálóregiszter hossza határozza meg.

A PWM jelek két alapjellemzője: a felbontás, amelyet a számlálóregiszter hossza, azaz bitszáma határoz meg (például "8-bites PWM jel"); és a frekvencia, amely a számlálóregiszter hosszától és léptetőjelének frekvenciájától függ.

A PWM jelek frekvenciája számítható:

$$f_{PWM} = \frac{f_{L \to PTET \breve{0}}}{2^N} \quad [Hz] ,$$

ahol:

f<sub>LÉPTETŐ</sub> - a számlálóregisztert léptető jel frekvenciája [Hz];

N - a számlálóregiszter bitszáma.

Természetesen:

$$T_{PWM} = \frac{1}{f_{PWM}} [s] \text{ és } f_{PWM} = \frac{1}{T_{PWM}} [Hz]$$

## 1. Feladatok

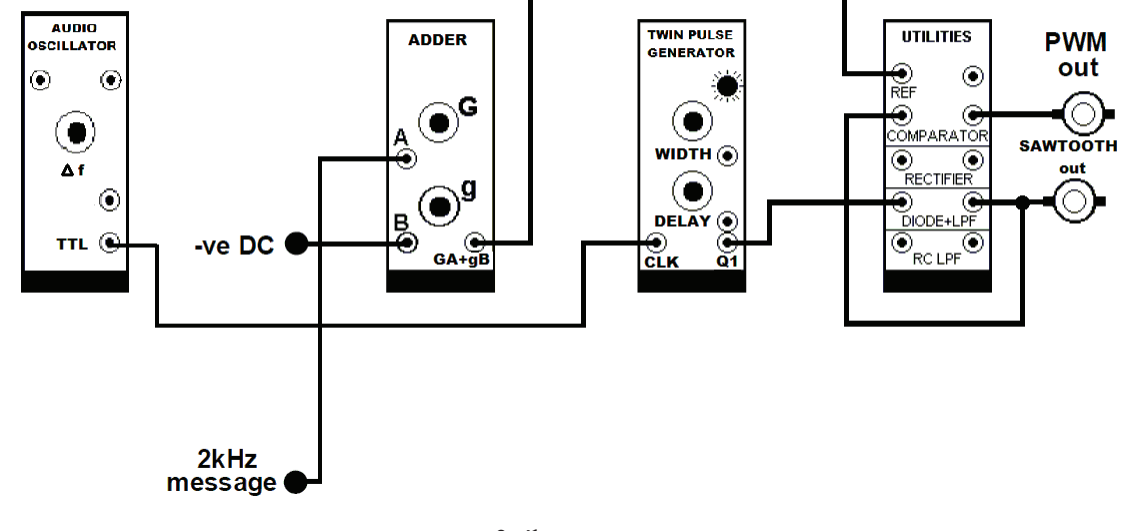

#### 1.1. Az impulzus modulátor összeépítése

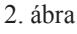

- 1.Állítson be 1 kHz-es moduláló jelet! Ehhez egy kábel segítségével csatlakoztassa a FREQUENCY COUNTER ANALOG bemenetére az AUDIO OSCILLATOR TTL kimenetét! Válassza ki a frekvenciamérőn valamelyik időablakot a tekerőgomb segítségével! Majd az AUDIO OSCILLATOR Δf tekerőgombjának segítségével állítson be 1 kHz-t!
- 2.Kapcsolja össze az AUDIO OSCILLATOR TTL kimenetét az TWIN PULSE GENERATOR CLK bementével!
- 3.Kapcsolja össze az ADDER A bemenetét a MASTER SIGNAL 2kHz MESSAGE sin(µt) kimenetével!
- 4.Kapcsolja össze az ADDER B bemenetét a VARIABLE DC kimenetével!
- 5.Kapcsolja össze az ADDER GA+gB kimenetét a UTILITIS REF bemenetével!
- 6.Kapcsolja össze a TWIN PULSE GENERATOR Q1 kimentét a UTILITIS DIODE bementével!
- 7.Kapcsolja össze a UTILITIS LPF kimenetét a UTILITIS COMPORATOR bementével!
- 8.Kapcsolja össze UTILITIES COMPARATOR kimenetét a PC-BASED INSTRUMENT INPUTS A1 bemenetével!
- 9.Egy BNC+-BNC+ kábel segítségével kösse a PC-BASED INSTRUMENT INPUTS modul CH1 OUTPUT kimenetét az oszcilloszkóp X csatornájára! (A panelen a felső kapcsoló legyen A1 állásba állítva.) Ezzel az X csatornán megjelent a négyszög jel.

#### 1.2. Az PWM jel vizsgálata

- 1. Állítsa be az Adder G potenciométert nulla állásba.
- 2.Hangolja be az ADDER g és VARIABLE DC Δf potenciométerek segítségével az 1kHz periódusidejű négyszögjelet 50%-os kitöltési tényezővel! (3.ábra)
- 3.A (3. ábra) alapján határozza meg a PWM jel kitöltési tényezőjét. A méréshez használja az oszcilloszkóp kurzorait (Cursors gomb).
- 4. Mentse le az oszcilloszkóp kijelzőjét, és rögzítse a képet a mérési jegyzőkönyvben!

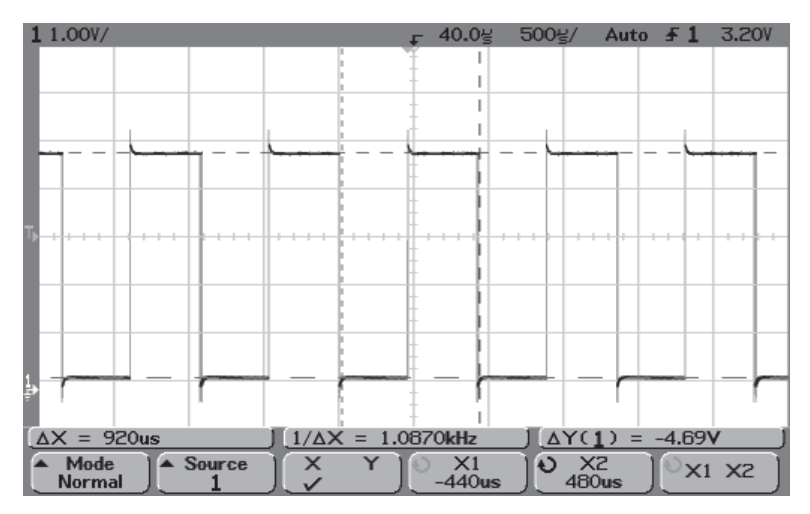

3.ábra

- 5. Állítsa be az Adder G potenciométert nulla állásba.
- 6.Hangolja be az ADDER g és VARIABLE DC ΔV potenciométerek segítségével az 1kHz periódusidejű négyszögjelet 25%-os kitöltési tényezővel! (4.ábra)
- 7.A (4. ábra) alapján határozza meg a PWM jel kitöltési tényezőjét. A méréshez használja az oszcilloszkóp kurzorait (Cursors gomb).
- 8. Mentse le az oszcilloszkóp kijelzőjét, és rögzítse a képet a mérési jegyzőkönyvben!

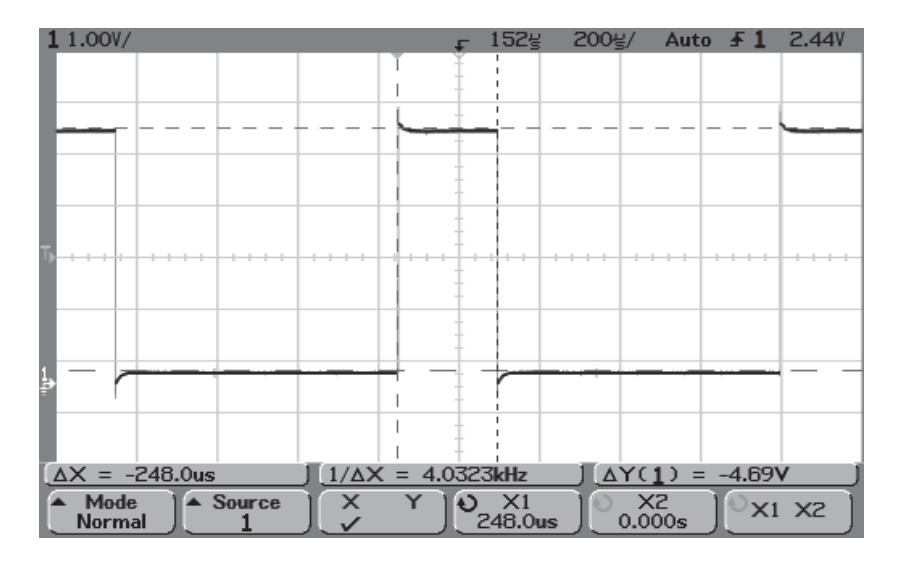

4.ábra

#### 1.3 Fűrészjel vizsgálata

- 1.Kapcsolja össze UTILITIES LPF kimenetet a PC-BASED INSTRUMENT INPUTS B1 bemenetével!
- 2.Egy BNC+-BNC+ kábel segítségével kösse a PC-BASED INSTRUMENT INPUTS modul CH2 OUTPUT kimenetét az oszcilloszkóp Y csatornájára! (A panelen a felső kapcsoló legyen B1 állásba állítva.) Ezzel az y csatornán megjelent a négyszög jel.(4.ábra)
- 3. Mentse le az oszcilloszkóp kijelzőjét, és rögzítse a képet a mérési jegyzőkönyvben!

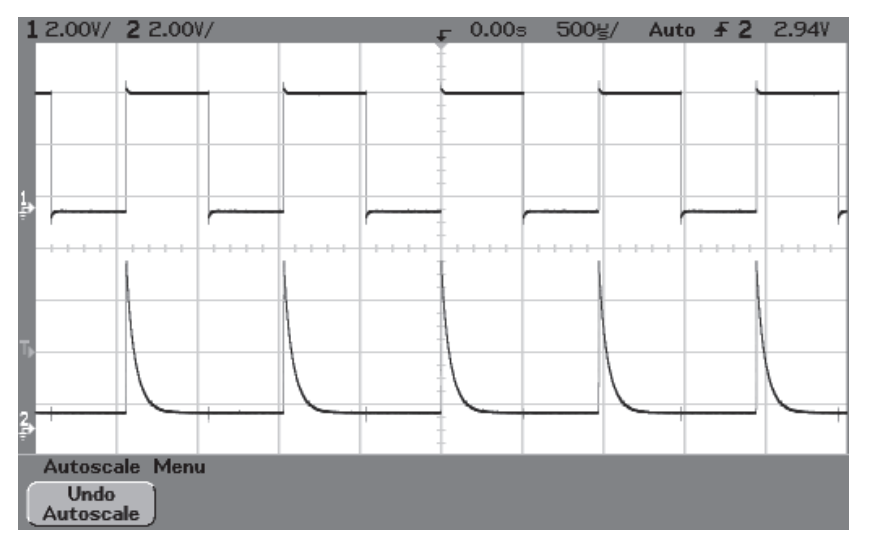

4.ábra